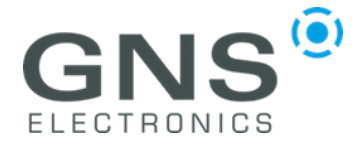

## **HULC-M Quick Start Guide**

Dear Customer,

thank you for purchasing the HULC-M ADS-B smart antenna. The following information will provide an overview for setting up HULC-M and support you to get HULC-M smoothly running with existing ADS-B software

## Hardware Setup:

HULC-M is ready to use out of the box. Please install HULC-M in an exposed position with a 360-degree unobstructed view for best reception. Please only use the lower part of HULC-M for mounting.

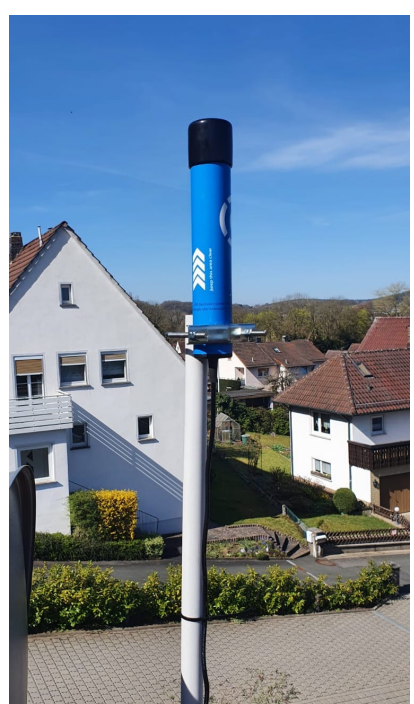

Installation Example

The USB cable can be extended with a standard USB extension cable of up to 5 meters length. If you require more than 5 meters please use an USB active repeater cable.

Plug the far end of the USB cable into your receiver device (Laptop, Raspberry Pi etc.)

## Software Setup:

HULC-M is compatible with almost every ADS-B software available.

To configure your favorite software or ADS-B feeder client please use the

| tol | lowing | par | ar | ne | ter | S: |
|-----|--------|-----|----|----|-----|----|
|     |        |     |    |    |     |    |

| Parameter   | Value                    |  |  |  |
|-------------|--------------------------|--|--|--|
| Port        | USB or assigned COM Port |  |  |  |
| Baudrate    | 921.600                  |  |  |  |
| Data bits   | 8                        |  |  |  |
| Stop bits   | 1                        |  |  |  |
| Parity      | None                     |  |  |  |
| Handshake   | Hardware                 |  |  |  |
| Data format | HULC / Beast binary      |  |  |  |

Some examples of supported popular software are listed below:

| Software             | OS      |  |
|----------------------|---------|--|
| Virtual Radar Server | Windows |  |
| Readsb               | Linux   |  |
| adsbSCOPE            | Windows |  |
| FlightRadar 24       | Linux   |  |
| Radarbox 24          | Linux   |  |
| <u>Planefinder</u>   | Various |  |
| Flightaware          | Linux   |  |

GNS has prepared a plug & play readsb image for Raspberry Pi. To install the SW please do the following:

- 1. Write a current, ,fresh' Pi OS (lite) Image onto SD card
- 2. Boot RasPi and update and configure fresh Pi OS(!!!).
- 3. Open console or SSH:
- 4. Type: wget http://dl.gnsgmbh.com/readsb-rpi.deb
- 5. Plug in HULC-M (!)
- 6. Type: sudo apt install ./ readsb-rpi.deb
- Enter RasPi IP-Address in browser => map and interface of readsb show up.

If you need further assistance, please create a support ticket on <u>www.gns-electronics.com</u>